## ¿Cómo eliminar fotos y videos de Google Fotos?

Para eliminar fotos y videos de su cuenta Google PUCP realice lo siguiente:

Ingrese con su cuenta Google PUCP y diríjase al siguiente enlace: <u>https://photos.google.com/</u> donde podrá seleccionar las fotos y videos que desee eliminar.

| <b>PUCP</b>                                                                                                 |                                             |                                   |  |  |  |
|----------------------------------------------------------------------------------------------------|---------------------------------------------|-----------------------------------|--|--|--|
| Está accediendo al servicio Gmail<br>Se requiere autenticación. Ingrese su usuario PUCP y o                 | PUCP<br>contraseña, que son confidenciales. | Change language: 🐹 English        |  |  |  |
| Usuario:<br>Contraseña:                                                                                     | ACCEDER ¿Olvidó su contraseña?              | Complete su usuario y contraseña. |  |  |  |
| Por razones de seguridad, no olvide cerrar la ser<br>antes de cerrar el navegador. <u>Ver normas del se</u> | sión, incluso<br><u>rvicio</u>              | Ir a directorio de servicio       |  |  |  |
|                                                                                                    |                                             |                                   |  |  |  |

Observará sus fotos y videos.

|   | ≡             | Google Fotos                        |   |  |  |   | Q | Ţ | ? | ۲  |   | F |
|---|---------------|-------------------------------------|---|--|--|---|---|---|---|----|---|---|
|   | -             | Fotos                               |   |  |  |   |   |   |   |    |   |   |
|   | Q             | Explorar                            |   |  |  |   |   |   |   |    |   |   |
|   | 2             | Compartido                          |   |  |  |   |   |   |   |    |   |   |
|   | BIBLIO        | TECA                                |   |  |  |   |   |   |   |    |   |   |
|   | ☆             | Favoritos                           |   |  |  |   |   |   |   |    |   |   |
| Þ | <u> </u>      | Álbumes                             |   |  |  |   |   |   |   |    |   |   |
|   |               | Utilidades                          |   |  |  |   |   |   |   |    |   |   |
|   | ¥             | Archivo                             |   |  |  |   |   |   |   |    | _ |   |
|   | Ī             | Papelera                            |   |  |  |   |   |   |   |    |   |   |
|   | 0             | Almacenamiento                      |   |  |  |   |   |   |   |    |   |   |
|   | Alma<br>en Go | cenamiento ilimitado<br>oogle Fotos |   |  |  |   |   |   |   |    |   |   |
|   |               | - 9 1                               | ł |  |  | P | - |   |   | R. |   | - |
|   | Privaci       | dad · Términos · Política           |   |  |  |   |   |   |   |    |   |   |

Para seleccionar las fotos o vídeos, haga clic en el círculo que se muestra en la parte <u>superior</u> <u>izquierda de cada imagen.</u>

| ×          | 1 seleccionada  | < | + | Ū | ÷ |
|------------|-----------------|---|---|---|---|
|            | Sáb, 12 ago     |   |   |   |   |
| ୦<br>ଅ     |                 |   |   |   |   |
|            | Haga clic aqui. |   |   |   |   |
| ☆          |                 |   |   |   |   |
|            |                 |   |   |   |   |
| V          |                 |   |   |   |   |
| ¥          |                 |   |   |   |   |
| Ū          |                 |   |   |   |   |
|            |                 |   |   |   |   |
| $\bigcirc$ |                 |   |   |   |   |
|            |                 |   |   |   |   |

Si desea eliminar todas las fotos o videos que se encuentren agrupados por fecha, deberá <u>seleccionar el círculo ubicado al costado de la fecha.</u> En automático se seleccionarán todas las imágenes y videos que tienen dicha fecha, tal como se muestra:

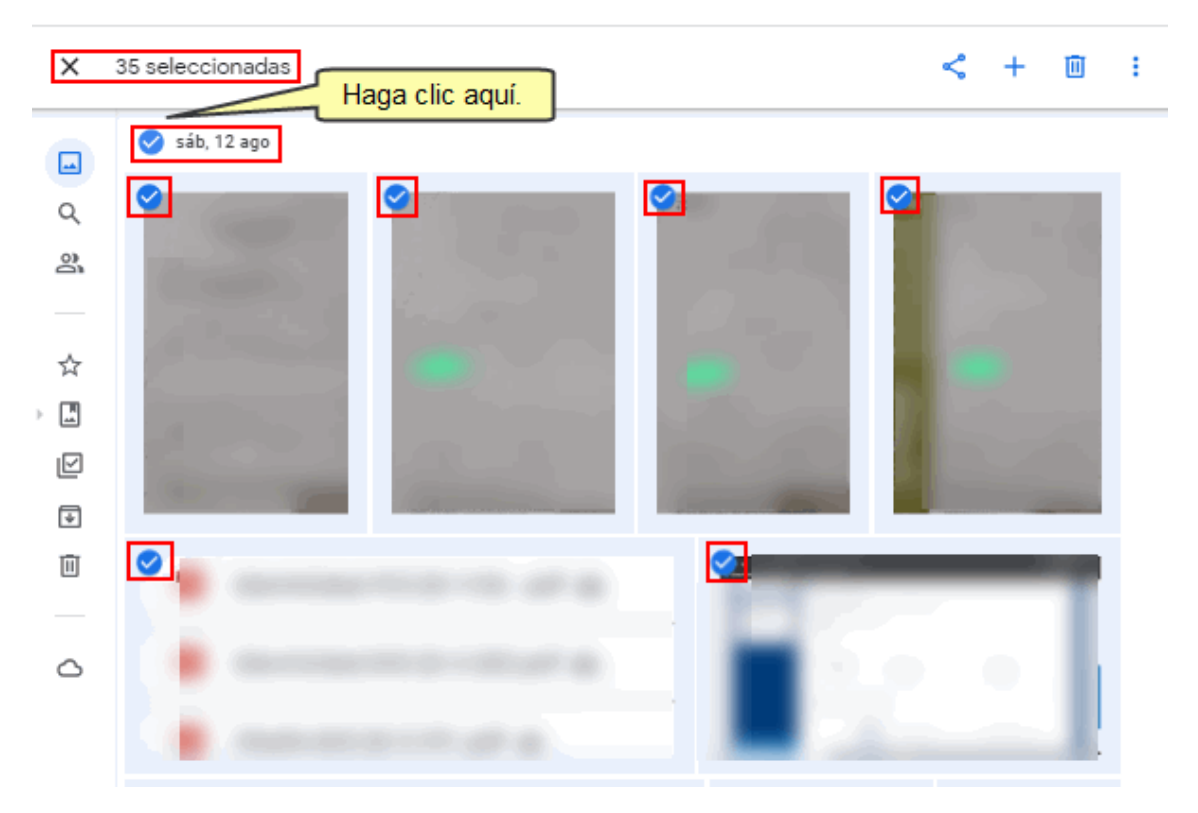

En la parte superior izquierda se visualizará la cantidad de archivos seleccionados:

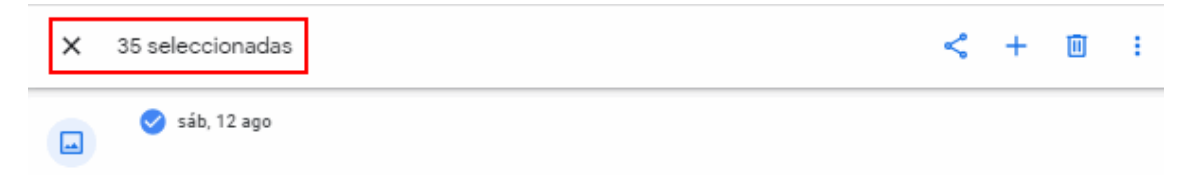

Para realizar la eliminación de las fotos y videos seleccionados, deberá ir a la parte superior derecha de la pantalla y hacer clic en el ícono **Eliminar**.

| × | 35 seleccionadas | < + □ :         |
|---|------------------|-----------------|
|   | 🥑 sáb, 12 ago    | Haga clic aquí. |

Seguidamente se mostrará un mensaje de confirmación. Aquí deberá hacer clic en el botón **Mover a la papelera**.

¿Quitar de tu cuenta de Google, de los dispositivos con copia de seguridad activada y de los sitios que hayas compartido dentro de Google Fotos?

Recuperarás 6,5 MB del almacenamiento de tu cuenta de Google.

Cancelar

Mover a la papelera

Para completar el borrado de las fotos y videos, deberá ubicarse en el **menú izquierdo** y dar clic en la opción de la **Papelera**. Aquí se mostrará todos los archivos que se han eliminado.

Finalmente, deberá hacer clic en el botón **Vaciar papelera**, recién con ello se <u>reducirá el</u> <u>espacio total ocupado</u>.

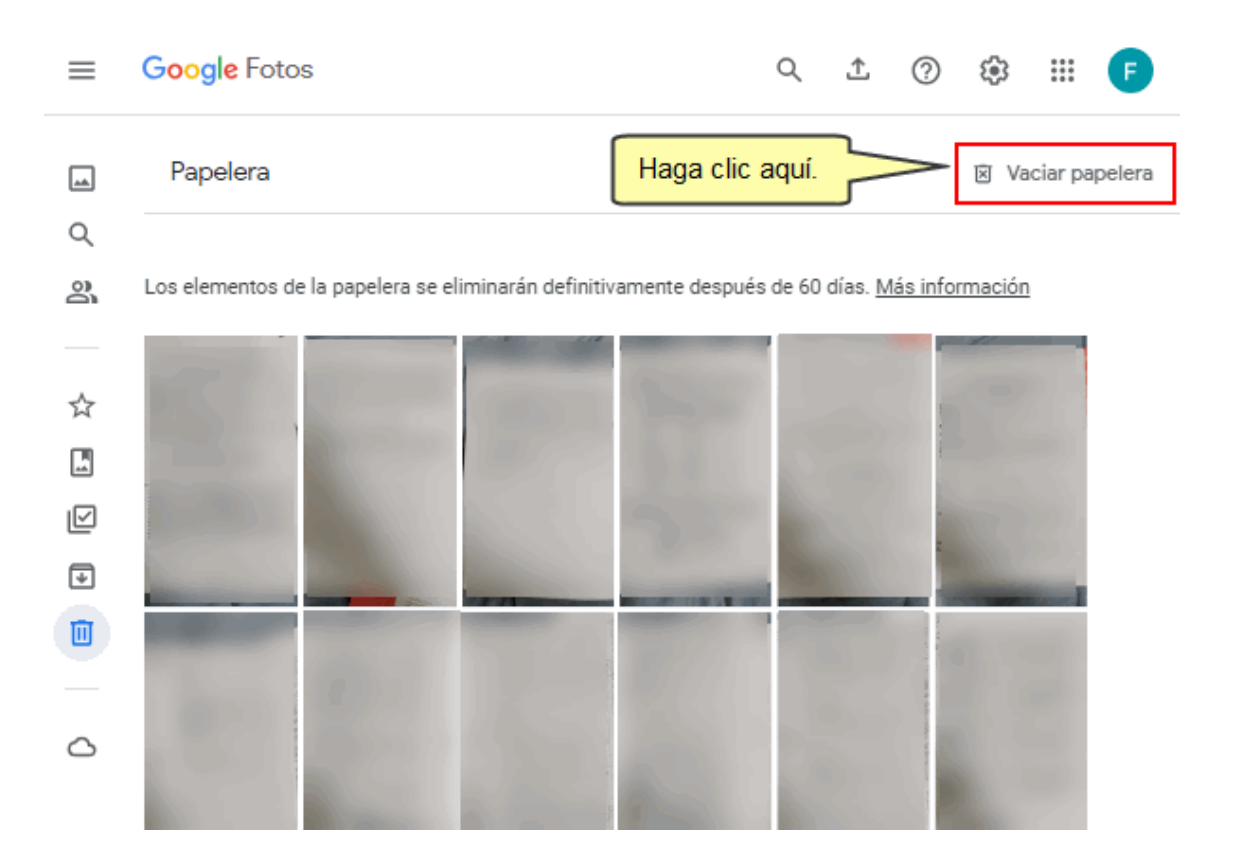

**Nota**: Los archivos que son eliminados definitivamente de la papelera, no podrán recuperarse. Con esto podrá mantener optimizado el espacio que ocupa en su cuenta Google PUCP.